cemerald insight

licences nationales • FR **Emerald** 

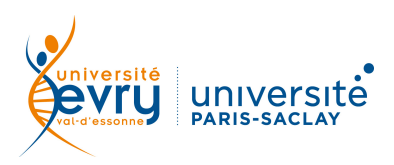

ÉCONOMIE - GESTION

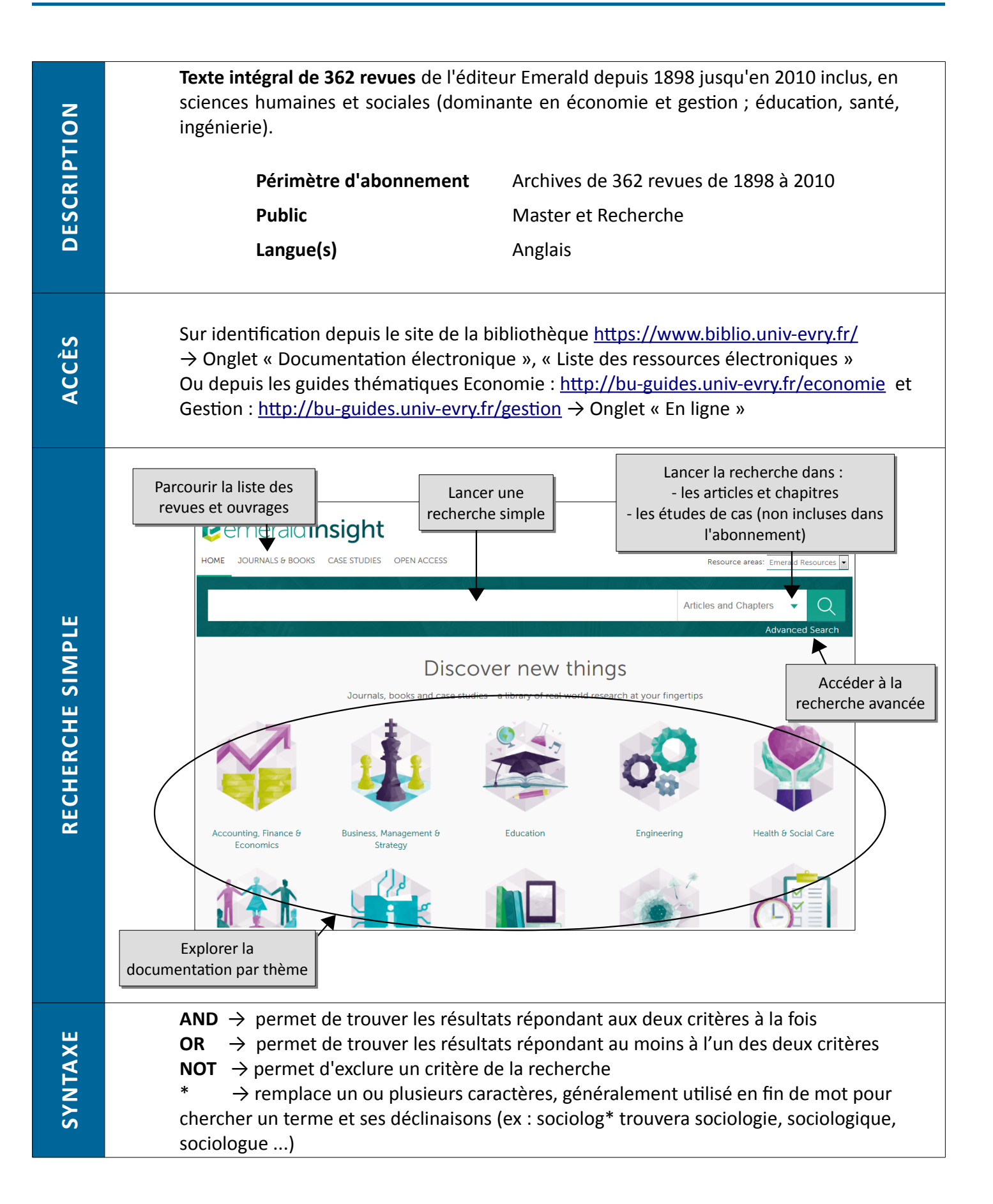

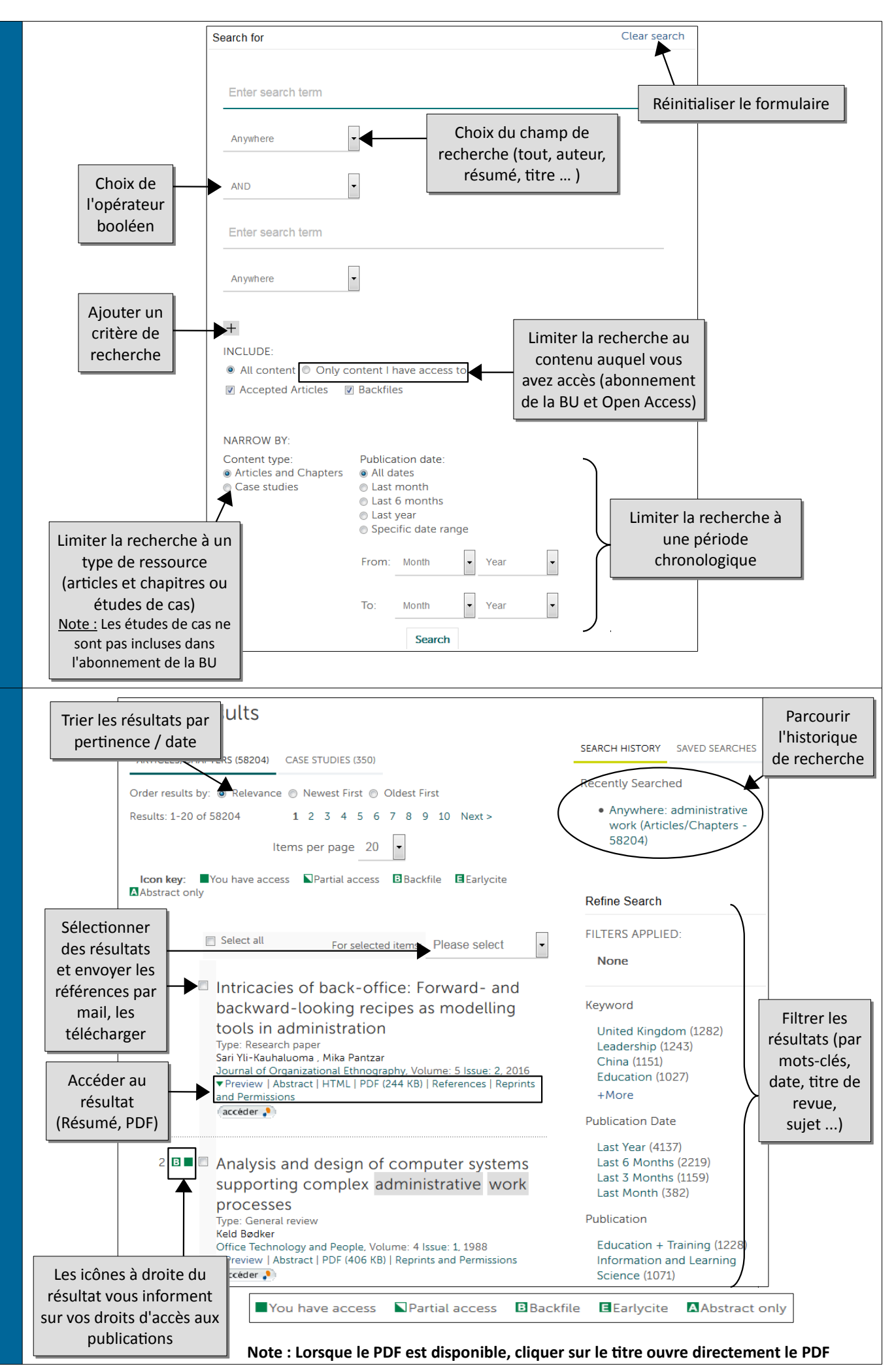

**RECHERCHE AVANCÉE** 

RÉSULTATS

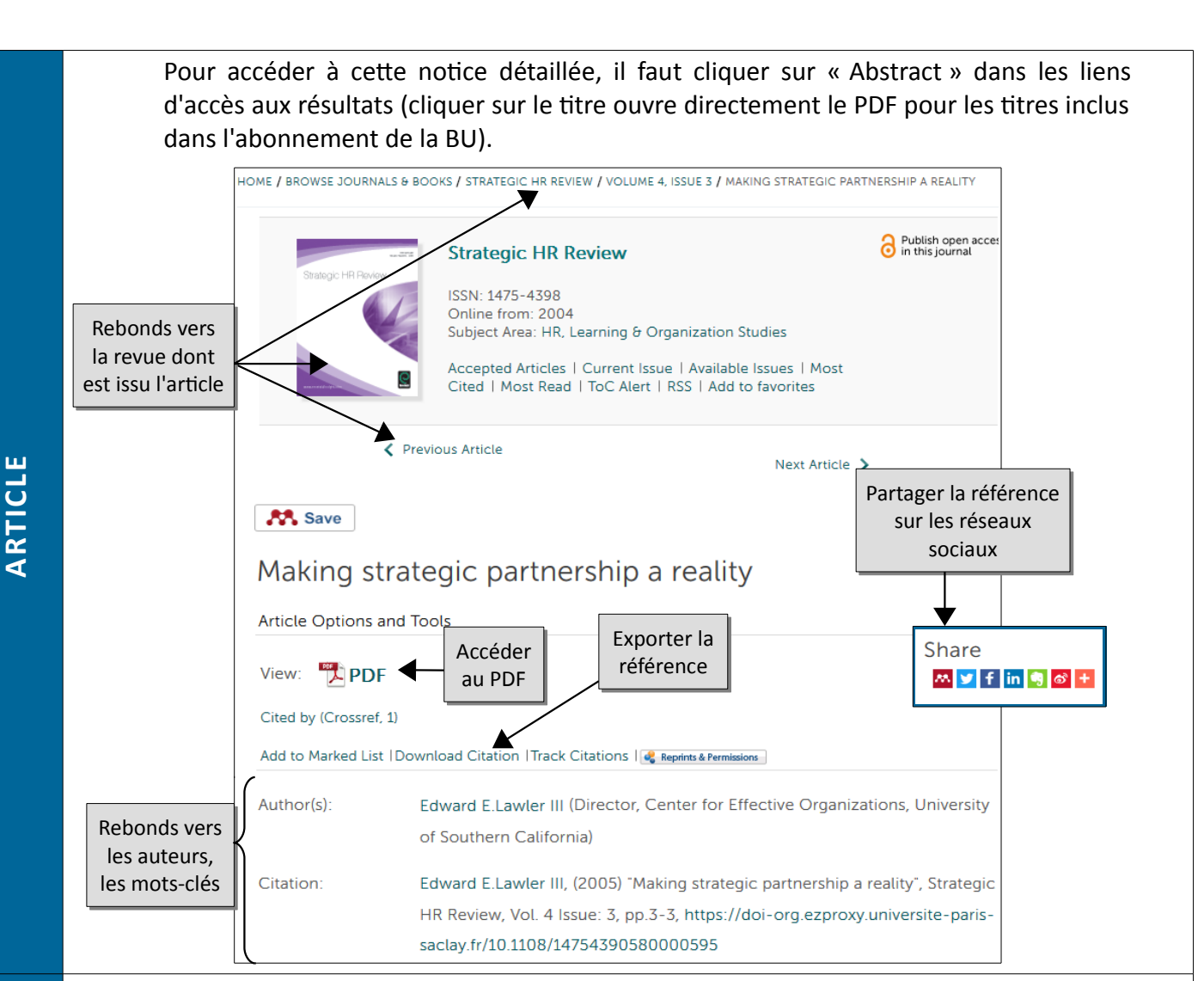

Intricacie recipes a: Type: Research Sari Yli-Kauhal Journal of Org Preview | Ab accéder

FONCTIONS AVANCÉES La base Emerald est compatible avec le résolveur de liens de la BU. Pour chaque résultat, il est donc possible, via le bouton « Accéder » de **lancer une recherche dans les collections électroniques de la bibliothèque**, soit pour avoir accès au texte intégral sur une autre base de données lorsque l'article n'est pas disponible chez Emerald, soit pour accéder à d'autres services de la bibliothèque (Prêt entre bibliothèque, Recherche dans le SUDOC ou dans le catalogue des collections physiques de la BU...).

Vous pouvez vous créer un compte personnel depuis les liens en haut à droite du

bandeau d'accueil.

Log in Register

## Pour quoi faire ?

enregistrer une recherche et activer des alertes
sauvegarder des résultats de recherche
(« Add to Marked list » dans la liste déroulante)
activer des alertes de citation sur un ou des articles (« Track Citation » dans la liste déroulante)

| SEARCH HISTORY   | SAVED SEARCHES |      |
|------------------|----------------|------|
| Save this search | 1              |      |
| Enter sear       | ch name        |      |
| Send me al       | erts Never -   | Save |

La rubrique aide de l'éditeur est accesible via le lien HELP dans le bandeau supérieur.

Une question, un problème ? <u>accueil-bu@univ-evry.fr</u>